# RIIFFAIN

## おもて面

#### 35022800-02

# 1 セットアップガイド

AirStation WXR18000BE10P シリーズ

お使いになる前に、本紙をお読みください。お読みになった後は大切に保管してください。安全にお 使いいただくための大切な情報は、本紙うら面をお読みください。

- ※本製品を落としたり、転倒させるなど、強い衝撃を与えないでください。故障の原因になります。
- ※設備や機器、制御システムなどでの本製品の使用は意図されておりません。詳細は、本紙うら面「免責事項」を お読みください
- ※最新の製品情報や対応機種については、カタログまたはホームページ(https://www.buffalo.jp/)を参照してく ださい。

## 製品の概要

本製品は、Wi-Fi7に対応したWi-Fiルーターです。複数の機器をWi-Fiでネットワークに接続できます。

ます。

2-C アンテナ設定ガイド

本製品のアンテナの特性や設定例をご案内しています。

本製品のさまざまな機能や設定方法をご案内してい

保証書以外に、ご購入年月日の証明となるお買い上げ

時のレシート・領収書などが必要です。すべて大切に保

**3 ユーザーマニュアル**(PDF/HTML形式)\*

\*下記URL(QRコード)からご覧いただけます。

86886.jp/wxr18000be10p\_m/

保証を受けるためには

管してください。

Wi-Fi7とは:2.4 GHz、5 GHzの帯域に加え、6 GHzの帯域を使用することにより、混雑が少なく、より安定 した通信ができる規格です。最大320 MHzの帯域幅、異なる帯域を組み合わせて利用できるマルチリン クオペレーション(MLO)に対応しており、より高速な通信ができます。

## 本製品の取扱説明書について

#### 1 セットアップガイド(本紙)

安全にお使いいただくための大切な情報やパッケー ジ内容、各部の名称、仕様、製品に関するお問い合わ せ先、設置からインターネットに接続するまでをご案内 していますので、必ずはじめにお読みください。

#### 2-A 引っ越しガイド

今まで使用していたWi-Fiルーターの設定を本製品 に引っ越す手順をご案内しています。

2-B ネット脅威ブロッカー2を使用するには ネット脅威ブロッカー2の設定方法をご案内してい ます。

## パッケージ内容

| □ Wi-Fi ルーター (本製品)  | 1台 | 🗹 1 セットアップガイド(本紙)         |
|---------------------|----|---------------------------|
| □ スタンド              | 1個 | □ 2-A 引っ越しガイド1枚           |
| □ ACアダプター           | 1個 | 2-B ネット脅威ブロッカー2を使用するには…1枚 |
| 🗌 LANケーブル           | 1本 | □ 2-C アンテナ設定ガイド1枚         |
| 🗆 セットアップカード         | 1枚 | □ バッファロー訪問設定サービス          |
| □ ライセンスカード          | 1枚 |                           |
| (ネット脅威ブロッカー2 プレミアム) |    |                           |

※本紙には、保証書と本製品の修理についての条件を定めた 約款が印刷されています。本製品の修理をご依頼いただく場 合に必要となりますので、大切に保管してください。

※別紙で追加情報が添付されている場合は、必ず参照して ください。

## スタンドの取り付けかた

- スタンドの突起部分をくぼみに差し込んで、矢印の方向に
- **カチッと音がするまで**差し込んでください。
- ※転倒防止のため、スタンドを取り付けて使用してください。 ※ご自宅(または通信範囲)の中央付近で、見通しのいい場所に 設置してください。 ※木製や樹脂製の台に設置してください。やむを得ず金属製の台
- に設置する場合は、金属製の支柱や金網に囲まれていない場 所でご使用ください。
- ※電波干渉の可能性のある機器(電子レンジやコードレス電話 など)から離して設置してください。
- ※本製品は横置きしないでください。熱がこもり故障の原因になります。 ※本製品を壁掛けする場合は、当社ホームページに掲載している 3 ユーザーマニュアルを参照してください。

## ファームウェア自動更新機能について

本製品は、「ファームウェア自動更新機能」(以下「本機能」と記載します)に対応しています。本機能を使用すると、 脆弱性などのセキュリティーに関する問題などが発見された場合に、新しいファームウェアが自動的に本製品へ適 用されます。また、本製品の設定画面から設定を変更して、常に最新のファームウェアに自動更新したり、更新の通 知のみを受け取る設定や本機能を無効にしたりできます。

▶ 本製品の詳細設定画面[管理]-[ファームウェア更新]内の「ファームウェア自動更新機能」で設定の変更ができます。 また、本製品の設定画面の表示やファームウェアの更新を「AirStationアプリ(旧StationRadar)」で行うことができます。 詳細は当社ホームページに掲載の 3 ユーザーマニュアルを参照してください。

### 本機能についてのご注意

●ファームウェアの更新中はインターネットに接続できなくなります。

- ●従量制課金契約の場合は、ファームウェアダウンロードによる通信費用や、パケット通信量の超過による速度制限が発生するこ とがあります。発生した通信費用はお客様負担となります。 ●Internet@Start情報は、「管理」-「設定管理/再起動」内の「操作」で[設定を初期化する]を実行することで初期化できます。[設
- 定を初期化する]をクリックするとその他の設定も初期化されますので注意してください。 ●本機能は以下の情報を、当社が管理するサーバーに送信します。
- ・本製品の機器名称とファームウェアバージョン ・本製品の設定情報の一部 ・本製品のネットワーク判別情報 ・本製品の個体識別情報 SSIDや暗号化キー、パスワードなどの個人情報は一切送信されません。

SSIDや暗号化キー、パスワードなどの個人情報は一切送信されません。 当社は、これらの情報を本機能の実現と今後の製品改善のためだけに利用し、それ以外の目的では利用しません。 ただし、お客様が当社サポートをご利用になる場合、当社は本製品のファームウェア設定画面に表示されるInternet@Start情報(本製品の個体識別 情報から生成されます)のご提供をお願いすることがあり、このInternet@Start情報はお客様の氏名その他の個人情報と起づけられる場合がありま す。Internet@Start情報は上記の当社サーバーへ自動送信される各種情報とも紐づけられることがあり、この場合、当社はこれらの情報をお客様の 個人情報として取り扱い、本製品を含む当社のWi-Fiルーター製品の接続性の改善などのために利用いたします。 ご使用にならないお客様は、「管理」ー「ファームウェア更新」内の「ファームウェア自動更新機能」で[自動更新をしない]に変更することで本機能を 価約にてきます。 無効にできます。

## 使用上の注意

シンナーやベンジンなどの有機溶剤で、本製品を拭かないでください。

本製品の汚れは、乾いたきれいな布で拭いてください。汚れがひどい場合は、きれいな布に中性洗剤を含ませ、か たくしぼってから拭き取ってください。

## 廃棄時の注意

本製品を廃棄するときは、地方自治体の条例に従ってください。 条例の内容については、各地方自治体にお問い合わせください。

## 各部の名称とはたらき

**2** WIRELESSランプ

**3**INTERNETランプ

4 ROUTERランプ

**5** POWERランプ

**6** AOSSボタン

照してください)。

ドを指定できます。

に指定します。

**9** RESETボタン

**8** AUTO/MANUALスイッチ

に戻すことができます。

ドに本製品を設定します。

定する場合、「MANUAL」にします。

7 ROUTER/AP/WBスイッチ

Wi-Fi通信状態を表示します。

いるか確認してください。

問い合わせください。

ルーターの状態を表示します。

インターネット通信状態を表示します。橙色に点灯する場合

は、プロバイダーから提供された機器(光回線終端装置やモ

デムなど)やルーターがINTERNET端子に正しく接続されて

ACアダプターを接続して約2分経つと白色に点灯します。エ

ラー発生時は橙色に点灯または点滅します。電源を入れ直

しても橙色の点滅が続く場合は、当社サポートセンターにお

スマートフォンやパソコンを接続するとき、または無線引っ越

し機能を使用するときに押します(右下「引っ越し方法」を参

AUTO/MANUALスイッチをMANUALにすると、本製品のモー

ROUTER:本製品をルーターモードとして使用します。同じ

ネットワークにすでにルーターがあるときに指定します。

AP:本製品をアクセスポイントモードとして使用します。同じ

WB:本製品を中継機モードとして使用します。本製品を別の

Wi-Fiルーター(親機)に接続して、電波の範囲を広げるとき

AUTO:自動でルーターモード、またはアクセスポイントモー

MANUAL:ROUTER/AP/WBスイッチで、本製品のモードを指

本製品の電源が入っているときに、先の細いもの(つまよう

じなど)で3秒以上押すと、本製品の設定内容を出荷時設定

ネットワーク内にルーターが無いときに指定します。

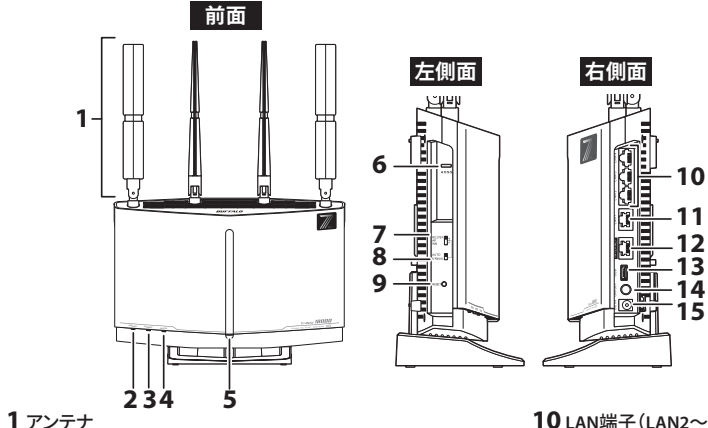

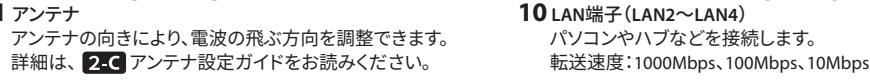

- 11 LAN端子(LAN1) 高速通信を必要とするパソコンやハブなどを接続します。
- 転送速度:10Gbps、5Gbps、2.5Gbps、1000Mbps、100Mbps 12 INTERNET端子 プロバイダーから提供された機器(光回線終端装置やモ

18

背面

16

17

19 20

եր

- デムなど)を接続します。 転送速度:10Gbps、5Gbps、2.5Gbps、1000Mbps、100Mbps
- 13 USB端子(USB3.2 Gen1対応) USBドライブを接続します。 工場出荷時はUSB 2.0として動作します。設定画面で動作
- の切り替えができます。 14 雷源ボタン
- 本製品の電源のON/OFFを行うボタンです。
- 15 DC端子 付属のACアダプターを接続します。
- 16 壁掛けホール
- 本製品を壁に取り付けるときに使用します。
- 17 セットアップカード Wi-Fi接続情報が記載されています。使用しない場合は、こ こに収納します。
- ACアダプターのケーブルが抜けないように、ケーブルを
- 引っ掛けます。 19 スタンド取り外しボタン

18 ACアダプター用フック

- スタンドを取り外すときに使用します。ボタンを押しながら スタンドを外します。
- 20 ケーブルフック 本製品に接続したLANケーブルをこのフックに通して、まと めることができます。固く曲げにくいケーブルは、このフック を使用しないでください。無理にケーブルを曲げると断線 したり通信不良の原因になったりします。
  - 各部の名称とはたらきの詳細は、下記の 当社ホームページからご覧いただけます。
  - 86886.jp/wxr18000be10p\_diagram/

## 出荷時設定/仕様

#### 出荷時設定 項目 工場出荷時設定 LAN設定 LAN側IPアドレス <ルーター機能有効時> <ルーター機能無効時> <動作モードがAUTO時> 192.168.11.1 (255.255.255.0) DHCPサーバーから自動取得 使用する割り当てIPアドレス :192.168.11.2から64台 DHCPサーバー機能 :本製品のLAN側IPアドレス デフォルトゲートウェイ <ルーター機能有効時> DNSサーバーの通知 :本製品のLAN側IPアドレス Wi-Fi設定 :セットアップカードの(5GHz)(2.4GHz)に記載 SSID 暗号化キー:セットアップカードの暗号化キーに記載 セキュリティー:WPA2 Personal SSID1 ※6 GHzで接続する場合、セキュリティーはWPA3 Personalになります。 ※6 GHzのSSID1は無効に設定されています。 ※ SSID1では、MLOでの通信はできません :セットアップカードの(2.4/5/6GHz 共通)に記載 SSID 暗号化キー:上記「SSID1」と同じ SSID2 セキュリティー:WPA3 Personal ※ SSID2では、MLOでの通信ができます。 管理設定 ユーザー名 :admin ユーザー名/パスワート パスワード : セットアップカードに記載 仕様

| 項目          | 仕 様                                                                                                    |
|-------------|----------------------------------------------------------------------------------------------------|
| データ転送速度(有線) | LAN1:10Gbps、5Gbps、2.5Gbps、1000Mbps、100Mbps(自動認識)<br>LAN2~LAN4:1000Mbps、100Mbps、10Mbps(自動認識)<br>INTERNET:10Gbps、5Gbps、2.5Gbps、1000Mbps、100Mbps(自動認識) |
| 端子数         | LAN端子×4(AUTO-MDIX対応) INTERNET端子×1(AUTO-MDIX対応)                                                                                                    |
| 消費電力        | 最大35.5W                                                                                                    |
| 動作温度/動作湿度   | 0~40°C/10~85%(結露しないこと)                                                                                                    |
| 外形寸法(本体のみ)  | 300 (W)×195 (H)×75 (D)mm (突起部を除く)                                                                                                    |

## よくあるご質問/ソフトウェア/ 取扱説明書

本製品に関する、「よくあるご質問」、「ソフトウェア」、「取扱説明書」は、下記の手順で入手できます。 86886.jp/wxr18000be10p/

1 右記にアクセスします。

本体のラベルで確認できます。

2 一覧が表示されたら、コンテンツを参照またはダウンロードしてください。 製品が複数表示される場合は、型番を確認してください。本製品の型番は、

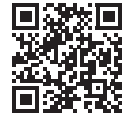

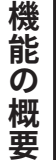

っ越

す

設

定

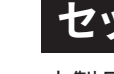

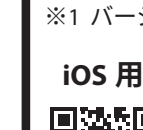

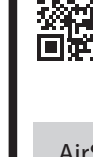

## セットアップ方法について

本製品をセットアップする方法は、お使いの機器や使用目的によって異なります。

### スマートフォンで設定する

### お使いのスマートフォンに「AirStationアプリ(※1)」をインストールし、 AirStationアプリの画面の指示に従って本製品をセットアップしてください

※1 バージョン3.0以降、アプリ名称を「StationRadar」から「AirStationアプリ」に変更しています。

App Storeで「AirStationアプ リ」を検索するか、QRコー ドからアクセスしてアプ リをダウンロードしてく ださい。

#### Android 用 回溯回

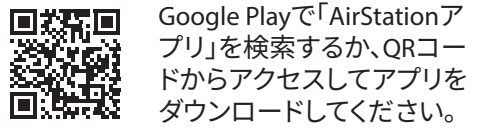

AirStationアプリは、本製品のセットアップ後も本製品の管理に使用する便利なア プリです。

また、本製品にはネットワークに接続された機器を外部からの攻撃から守る、「ネッ ト脅威ブロッカー2」のライセンスが付属しています。

出荷時の設定では、ライセンスが有効化されていませんので、AirStationアプリでラ イセンス認証を行い、ライセンスを有効化してください。手順については、アプリの ヘルプを参照してください。

今までのWi-Fiルーターと交換する場合の手順は、 ケース1(別紙) 2-A 引っ越し ガイド「スマート引っ越しを使う」にも記載しています。

## パソコンで設定する

スマートフォンが手元にない場合や、スマートフォンのアプリではなくパ ソコンで設定したい場合は、下記取扱説明書に従って本製品をセット アップしてください。

### <u>今までのWi-Fiルーターと交換する場合</u>

ケース 2(別紙) 2-A 引っ越しガイドのうら面「無線引っ越し機能を使う」を参照し てください。

※スマートフォンが手元にない場合、「スマート引っ越し」でWi-Fiルーター の設定を引っ越すことはできません。

#### 新規にWi-Fiルーターを使う場合

**ケース 3 (本紙)** 本紙うら面「新規にWi-Fiルーターを使う場合」を参照してください。

#### <u>ほか製品と組み合わせて電波の範囲を広げたい場合</u>

下記URL(QRコード)を参照してください。

86886.jp/wxr18000be10p ex/

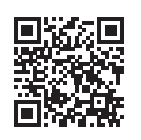

| スマートフォンとパソコンでのセットアップの違い 〇:対応 -:非対応 |                                      |                 |   |  |
|------------------------------------|--------------------------------------|-----------------|---|--|
|                                    | スマートフォンで設定する                         | パソコンで設定する       |   |  |
| 今までのwi-cill ーターと交換する               | 「スマート引っ越し」でWi-Fiルーターの設定を引っ越す         | 0               | _ |  |
|                                    | 「無線引っ越し機能」でWi-Fiルーターの設定を引っ越す         | 0               | 0 |  |
|                                    | 以前のWi-Fiルーターで「スマート引っ越し」を使用していた場合     | 0               | _ |  |
| WFFIルーターが成陸して良い言えた                 | 新規に設置する場合(「スマート引っ越し」を使用していたか分からない場合) | 0               | 0 |  |
| 新規にWi-Fiルーターを使う                    | 新規に設置する場合                            | 0               | 0 |  |
| にも利用と知るなみでであったのなのたけばて              | Wi-Fi EasyMesh™を使用して接続               | 0               | 0 |  |
| はか、数面と組み合わせて電波の範囲を広ける              | Wi-Fi EasyMesh™を使用しないで接続             | ○(※2)           | 0 |  |
|                                    | ※2 上記「ほか製品と組み合わせつ                    | て電波の範囲を広げたい場合」を |   |  |

参照して設定してください。

## 引っ越し方法

設定を引っ越す方法は、「スマート引っ越し」と「無線引っ越し機能」の2つがあります。 それぞれ機能の使用条件がありますので、ご確認の上ご利用ください。

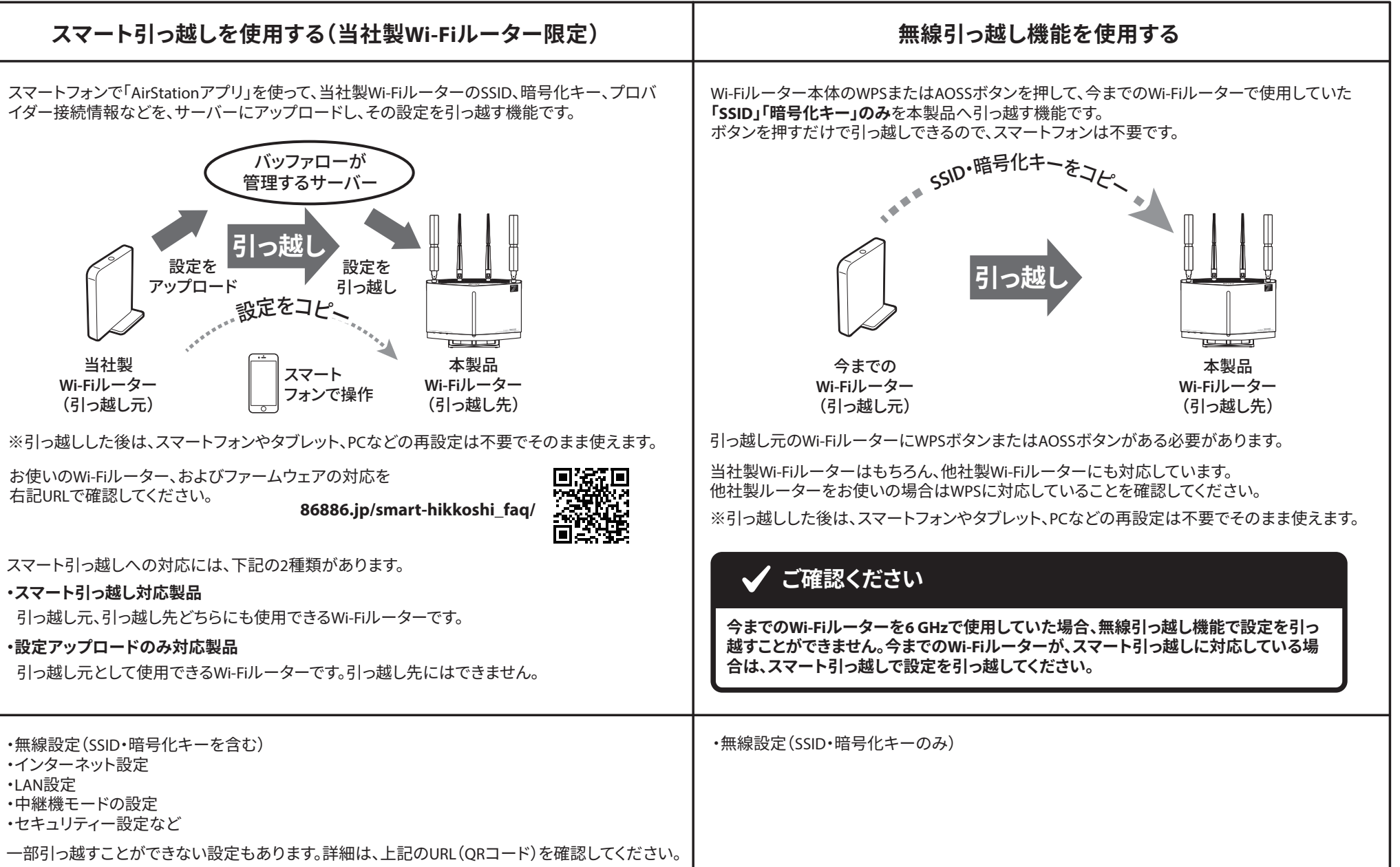

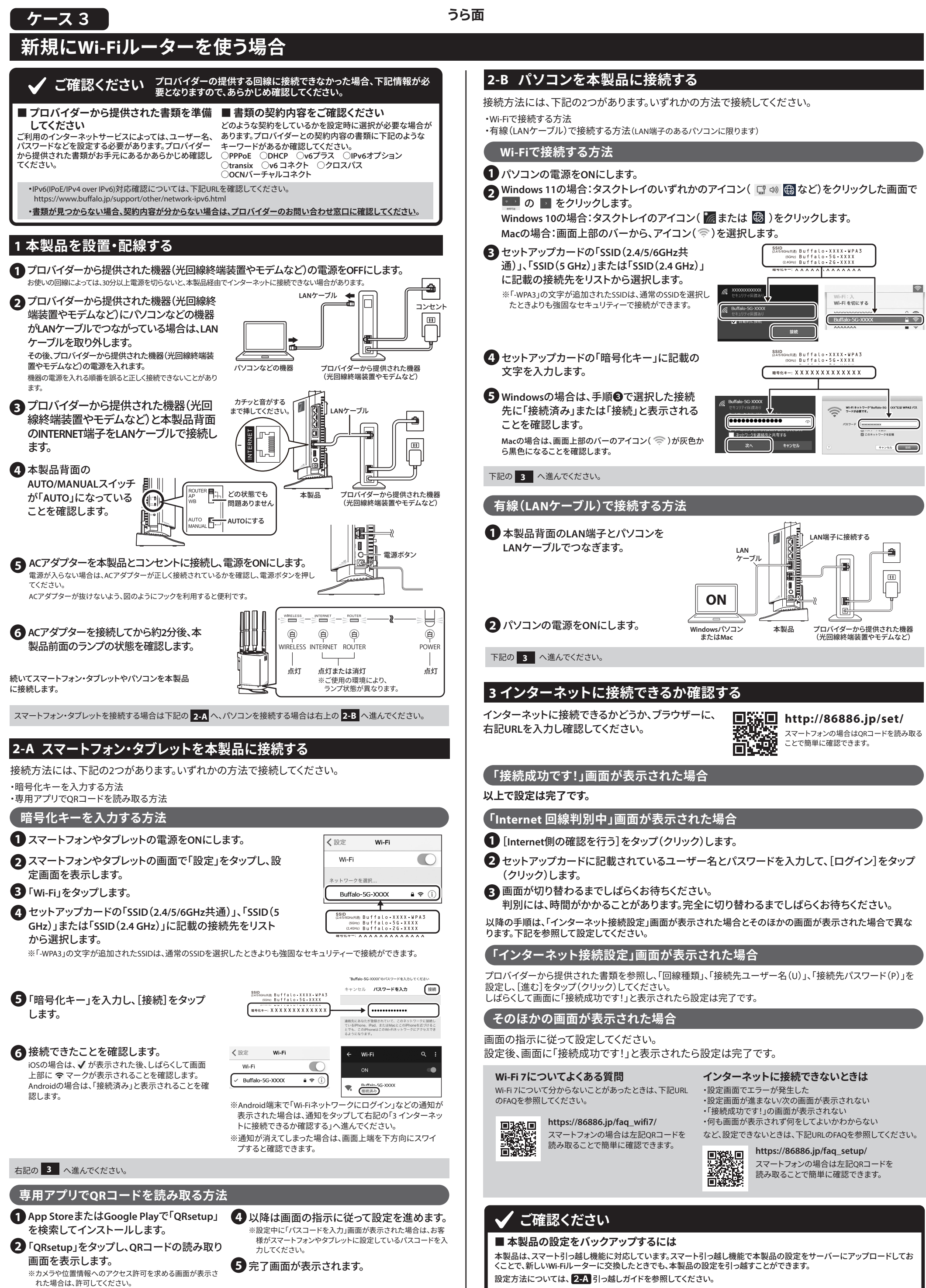

■ ネット脅威ブロッカー2を使用するには

本製品は、「ネット脅威ブロッカー2プレミアム」に対応しており、悪質サイトブロック・情報漏洩ブロックなどの機能を使用で きます。設定方法については、2-Bネット脅威ブロッカー2を使用するにはを参照してください。

()

禁止

感電注意

 $\bigcirc$ 

禁止

 $\bigcirc$ 

禁止

 $\bigcirc$ 

禁止

- ております。

- 絡ください。

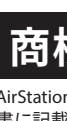

AirStation™、AOSS™は、株式会社バッファローの商標です。本 書に記載されている他社製品名は、一般に各社の商標または 登録商標です。本書では一部を除き、™、®、©などのマークは 記載していません。

右記の 3 へ進んでください。

3 セットアップカードに記載されている

読み取ります。

「QRsetup」のQRコードをスマートフォンで

## 安全にお使いいただくために必ずお守りください

お客様や他の人々への危害や損害を未然に防ぎ、本製品を安全にお使いいただくために守っていただきたい事 項を記載しました。正しく使用するために、必ずお読みになり内容をよく理解された上で、お使いください。 なお、本書には当社製品だけでなく、当社製品を組み込んだパソコンシステム運用全般に関する注意事項も記 載されています。パソコンの故障/トラブルや、いかなるデータの消失や破損または取り扱いを誤ったために生じ

#### た本製品の故障/トラブルは、当社の保証対象には含まれません。あらかじめご了承ください。 ■使用している表示と絵記号の意味 警告表示の意味 絶対に行ってはいけないことを記載しています。この表示の注意事項を守らないと、使用者が死亡または、重 傷を負う可能性が想定される内容を示しています。 の表示の注意事項を守らないと、使用者がけがをしたり、物的損害の発生が考えられる内容を示していま <u>∧</u>注意 絵記号の意味 △ ○ ●の中や近くに具体的な指示事項が描かれています。 ▲ 警告・注意を促す内容を示します。(例: ▲ 感電注意) ○ してはいけない事項(禁止事項)を示します。(例: ● 分解禁止) しなければならない行為を示します。(例: 罷 コンセントから抜く) ⚠警告 AC100V (50/60Hz)以外のコンセントには、ACアダプ 風呂場など水分や湿気が多い場所や、漏雷・漏水 (ターまたは電源ケーブルを差し込まないでください。 の危険があるところでは、本製品を使用しないで 水場での 使用禁止 異なる電圧で使用すると、ショートしたり、発煙、火 ください。 災の恐れがあります。 火災、感電や故障の原因になります ACアダプターまたは電源ケーブルは、コンセント 本製品を落としたり、強い衝撃を与えたりしない i c に完全に差し込んでください。 でください。衝撃を与えてしまった場合は、すぐに 差し込みが不完全のまま使用すると、ショートや発 コンセントからACアダプターまたは電源ケーブル コンセント

から抜く

**R** 

コンセント

から抜く

強制

を抜いてください。

いてください。

の販売店にご相談ください。

の販売店にご相談ください。

期的に取り除いてください。

災の原因になります。

そのまま使用を続けると、火災や感電の原因にな

ります。当社サポートセンターまたはお買い求め

液体や異物などが本製品の内部に入ってしまっ

たり、煙が出たり、異臭、異音がしたら、すぐにコン

セントからACアダプターまたは電源ケーブルを抜

そのまま使用を続けると、火災や感電の原因にな

ります。当社サポートセンターまたはお買い求め

ACアダプターまたは電源ケーブルのホコリは定

ACアダプターまたは電源ケーブルとコンセントの

間にホコリがたまると、湿気などの影響により火

本製品の分解・改造・修理を絶対にしないでください。 火災、感電や故障の原因になります。また、本製品 のシールやケースを取り外した場合、修理をお断 りすることがあります。

熱の原因になり、火災や感電の恐れがあります。

ACアダプターまたは電源ケーブルを傷つけた り、加熱したりしないでください。火災や感電の 原因になります。

•ACアダプターまたは電源ケーブルを壁や棚など の間にはさみ込んだり、重いものを上にのせたり しないでください。

・熱器具に近づけたり、加熱したりしないでください。 ・ACアダプターまたは電源ケーブルを引っ張ったり、 極端に折り曲げたりしないでください。

・ACアダプターまたは電源ケーブルを接続した まま、機器を移動しないでください。 万一、ACアダプターまたは電源ケーブルが傷ん だら、当社サポートセンターまたはお買い求め

の販売店にご相談ください。

ACアダプターまたは電源ケーブルがコンセントに 接続されているときは、濡れた手で本製品に触ら ないでください。 感電や故障の原因になります。

### ▋∕҈∖注意

次の場所には設置しないでください。故障の原因 になります。 ・強い磁界、静電気が発生する場所

・温度、湿度が本製品の使用環境を超える場所 結露する場所

・ホコリの多い場所

振動する場所、平らでない場所には設置しないで ください

故障や破損の原因になります。また、転倒したり、 落下して、けがの原因になります。

#### Wi-Fi(無線LAN)製品使用時におけるセキュリティーに関するご注意

Wi-Fi (無線LAN)では、LANケーブルを使用する代わりに、電波を利用してパソコンなどとWi-Fiアクセスポイント間で情報のや り取りを行うため、電波の届く範囲であれば自由にLAN接続が可能であるという利点があります。その反面、電波はある範囲 内であれば障害物(壁など)を越えてすべての場所に届くため、セキュリティーに関する設定を行っていない場合、通信内容を ※み見られる、不正に侵入されるなどの可能性があります。本製品は、セキュリティー設定を行った状態でお使いください。ま た、当社ホームページに掲載の30、ユーザーマニュアルの「Wi-Fi(無線LAN)製品ご使用時におけるセキュリティーに関する 注意」もあわせてお読みください。

※本製品は、GPL/LGPLの適用ソフトウェアを使用しており、これらのソフトウェアのソースコードの入手、改変、再配布の権利があ ることをお知らせします。オープンソースとしての性質上著作権による保証はなされておりませんが、本製品については保証書 記載の条件により当社による保証がなされています。GPL/LGPLのライセンスについては、当社ホームページをご覧ください。変 更済みGPL対象モジュール、その配布方法については、当社のホームページ(https://www.buffalo.jp/download/)をご覧いただ くか、サポートセンターにご連絡ください。配布時発生する費用は、お客様のご負担となります。

## 本書について

■本書に記載された仕様、デザイン、その他の内容について は、改良のため予告なしに変更される場合があり、現に購 入された製品とは一部異なることがあります。

- ■本書の内容に関しては万全を期して作成していますが、万
- 求めになった販売店または当社サポートセンターまでご連 ■本製品(付属品等を含む)を輸出または提供する場合は、
- 外国為替及び外国貿易法および米国輸出管理関連法規等
  ■本製品に起因する債務不履行または不法行為に基づく損害賠償責任 の規制をご確認の上、必要な手続きをおとりください。 ■本製品の使用に際しては、本書に記載した使用方法に沿っ

法に違反する使用はお止めください。

## ҈₽登録商標

### 免責事項

■本書の著作権は当社に帰属します。本書の一部または全部 ■本製品は、医療機器、原子力設備や機器、航空宇宙機器、輸送設備や機 を当社に無断で転載、複製、改変などを行うことは禁じられ器など人命に関わる設備や機器、及び高度な信頼性を必要とする設備 や機器としての使用またはこれらに組み込んでの使用は意図されてお りません。これら、設備や機器、制御システムなどに本製品を使用され 本製品の故障により、人身事故、火災事故、社会的な損害などが生じて も、当社ではいかなる責任も負いかねます。設備や設計、制御システム などにおいて、冗長設計、火災延焼対策設計、誤動作防止設計など、安 全設計に万全を期されるようご注意願います。

- ーご不審な点や誤り、記載漏れなどがありましたら、お買い ■本製品は、日本国内での使用を前提に設計・製造されています。日本国 外での使用における故障・不具合についての責任は負いかねますので、 あらかじめご了承ください。
  - ■当社は、製品の故障に関して一定の条件下で修理を保証しますが、記憶 されたデータが消失・破損した場合については、保証しておりません。
  - は、当社に故意または重大な過失があった場合を除き、本製品の購入代 金と同額を上限と致します。
- てご使用ください。特に、注意事項として記載された取扱方 ■本製品に契約の不適合があった場合、無償にて当該契約不適合を修補 し、または契約不適合のない同一製品または同等品に交換致しますが、 当該契約不適合に基づく損害賠償の責に任じません。
  - ■本書に記載された責任は、日本国内においてのみ有効です。 本製品について

### この装置は、クラスB情報技術装置です。この装置は、家庭環

境で使用することを目的としていますが、この装置がラジオや テレビジョン受信機に近接して使用されると、受信障害を引き 起こすことがあります。取扱説明書に従って正しい取り扱いを して下さい。 VCCI-B

#### 保証書

この製品は厳密な検査に合格してお届けしたものです。 お客様の正常なご使用状態で万一故障した場合は、この保証書に記載された期間、条件のもとにおいて修 理を致します。

・修理は必ずこの保証書を添えてご依頼ください。 ・この保証書は再発行致しませんので大切に保管してください。

#### 株式会社バッファロー

| 本社〒                                | 460-8 | 3315     | 名古屋市中区大須     | 三丁目30 | )番20号 赤 | 門通ビル |   |      |
|------------------------------------|-------|----------|--------------|-------|---------|------|---|------|
|                                    |       |          | フリガナ         |       |         |      |   |      |
| お                                  | 名     | 前        |              |       |         |      |   |      |
|                                    |       |          | _            |       |         |      |   | <br> |
| ご                                  | 住     | 所        | <del>T</del> |       |         |      |   |      |
|                                    |       |          | TEL: (       | )     | -       | -    |   |      |
| 製品型番                               |       | 番        |              |       |         |      |   |      |
| 保証期間                               |       | 間        | ご購入日より1年間    |       |         |      |   |      |
| ご購入日<br>※販売店様記入欄                   |       | 日<br>記入欄 |              |       | 年       | 月    | В |      |
| ※製品保証を受ける際はお買い上げ時のレシートまたは領収書が必要です。 |       |          |              |       |         |      |   |      |

#### 保証契約約款

この約款は、お客様が購入された当社製品について、保証 契約に基づく修理に関する条件等を規定するものです。お 客様が、この約款に規定された条項に同意頂けない場合 は本保証契約を取り消すことができますが、その場合お客 様は本保証契約に基づく修理を受けることができません。 なお、この約款により、お客様の法律上の権利が制限され るものではありません。

#### 第1条(定義)

- 1 この約款において、「保証書」とは、保証期間に製品が故 障した場合に当社が修理を行うことを約した重要な証 明書をいいます。
- 2 この約款において、「故障」とは、お客様が正しい使用方 法に基づいて製品を作動させた場合であっても、製品が
- 正常に機能しない状態をいいます。 3 この約款において、「無償修理」とは、製品が故障した場
- 合、当社が無償で行う当該故障個所の修理をいいます。 4 この約款において、「無償保証」とは、この約款に規定さ
- れた条件により、当社がお客様に対し無償修理をお約束 することをいいます。 5 この約款において、「有償修理」とは、製品が故障した場
- 合であって、無償保証が適用されないとき、お客様から 費用を頂戴して当社が行う当該故障個所の修理をいい
- 6 この約款において、「製品」とは、当社が販売に際して梱 包されたもののうち、本体部分をいい、付属品および添 付品などは含まれません。

#### 第2条(無償保証)

製品が故障した場合、お客様は、保証書に記載された保証 期間内に当社に対し修理を依頼することにより、無償保証 の適用を受けることができます。但し、次の各号に掲げる 場合は、保証期間内であっても無償保証の適用を受けるこ とができません

- (1) 修理をご依頼される際に、保証書をご提示頂けない場 (2)ご提示頂いた保証書が、製品名および製品シリアルNo. 等の重要事項が未記入または修正されていること等に
- より、偽造された疑いのある場合、または製品に表示さ れるシリアルNo.等の重要事項が消去、削除、もしくは改 ざんされている場合。
- (3) 販売店様が保証書にご購入日の証明をされていない 場合、またはお客様のご購入日を確認できる書類(レ シートなど)が添付されていない場合。
- (4) お客様が製品をお買い上げ頂いた後、お客様による運 送または移動に際し、落下または衝撃等に起因して故 障または破損した場合。
- (5) お客様における使用上の誤り、不当な改造もしくは修 理、または、当社が指定するもの以外の機器との接続に より故障または破損した場合。
- (6) 火災、地震、落雷、風水害、その他天変地変、または、異 常電圧などの外部的要因により、故障または破損した
- 場合 (7) 消耗部品が自然摩耗または自然劣化し、消耗部品を取
- り換える場合。 (8) 前各号に掲げる場合のほか、故障の原因が、お客様の 使用方法にあると認められる場合。
- 第3条(修理)

この約款の規定による修理は、次の各号に規定する条件

- の下で実施します。 (1) 製品の故障が疑われる場合、各製品添付の取扱説明書 に記載のお問い合わせ先へご連絡いただくか、同記載 の当社サポートページにて修理をお申し込みください。 その際、当社から製品の送付先をご案内いたします。ご
- ださい。郵送は固くお断り致します。また、送料は送付元 負担とさせていただきます。 (2)修理は、製品の分解または部品の交換もしくは補修に
- より行います。但し、万一、修理が困難な場合または修 理費用が製品価格を上回る場合には、保証対象の製品 と同等またはそれ以上の性能を有する他の製品と交換 する事により対応させて頂く事があります。

#### 製品に関するサポート情報とお問い合わせ先

#### サポート情報

製品に関するよくある質問や、取扱説明書(マニュア ル)を参照する際は、下記アドレスをブラウザーの <sup>7</sup>ドレスバー(URL欄)に入力するか、ORコードを読み 込みアクセスしてください。

法通知

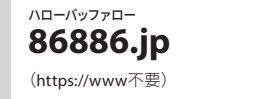

社へご提供の個人情報は次の目的のみに使用し、お客様の同意なく第 QRコードは株式会社デンソーウェーブの登録商標です。 E者への開示は致しません。 お問い合わせに関する連絡・製品向上のためのアンケート(サポートセンター) 添付品の販売業務(備品販売窓口 製品返送/詳細症状の確認/見積確認/品質向上のための返送後の動作状

- (3) ハードディスク等のデータ記憶装置またはメディアの修 理に際しましては、修理の内容により、ディスクもしくは製 品を交換する場合またはディスクもしくはメディアを フォーマットする場合などがございますが、修理の際、当社
- は記憶されたデータについてバックアップを作成いたしま せん。また、当社は当該データの破損、消失などにつき、一 切の責任を負いません。 (4) 無償修理により、交換された旧部品または旧製品等は、
- 当社にて適宜廃棄処分させて頂きます。 (5) 有償修理により、交換された旧部品または旧製品等につ いても、当社にて適宜廃棄机分させて頂きますが、修理を
- ご依頼された際にお客様からお知らせ頂ければ、旧部品 等を返品いたします。但し、部品の性質上ご意向に添えな い場合もございます。 (6)修理完了後にお客様に修理の完了ならびに返却日をお
- 知らせしているにもかかわらず修理後の製品をお客様に てお受け取りいただけない場合(当社がお客様とご連絡 がとれない場合等を含みます)、または製品お預かり後に お客様が修理のご依頼をキャンセルされたにもかかわら ず当該製品をお客様にてお受け取りいただけない場合、 当該製品をお預かりした日から6か月間の保管期間の経 過をもって、当該製品の所有権は当社に移転し、当社が当 該製品を当社所定の方法にて処分もしくは第三者へ譲渡 できることとします。この場合、当社はお客様に対し、当該 保管に要した費用および当該処分に要する費用を請求で きるものとします。

第4条(個人情報の取扱い)

当社は、当社のプライバシーポリシー ttps://www.buffalo.jp/support/other/privacy.html)に基づ き、お客様の個人情報の適切な管理に努めます。

#### 第5条(免責事項)

- 当社がこの約款に基づき行った修理に関連して当社がお 客様に対して損害賠償責任を負う場合、当社に故意また は重大な過失があった場合を除き、その賠償額は当該製 品の購入代金額を限度と致します。
- 2 お客様がご購入された製品について、契約の不適合が あった場合は、この約款の規定にかかわらず、無償にて当 該契約不適合を修補しまたは契約不適合のない製品また は同等品に交換致しますが、当該契約不適合に基づく損 害賠償の責に任じません。
- 3 当社がこの約款に基づき行う修理は、お客様がご購入さ れた製品の機能に関するものであり、ハードディスク等の データ記憶装置について、記憶されたデータの消失または 破損について復旧を行うものではありません。

#### 第6条(有効範囲) この約款は、日本国内においてのみ有効です。また海外での

ご使用につきましては、当社はいかなる保証もいたしませ

#### 第7条(反社会的勢力の排除)

お客様が反社会的勢力(暴力団員による不当な行為の防止 等に関する法律(以下「暴対法」という)第2条第2号に定義さ れる暴力団、暴対法第2条第6号に定義される暴力団員、暴 力団員でなくなった日から5年を経過しない者、暴力団準構 成員、暴力団関係企業、総会屋、社会運動標榜ゴロ、政治活 動標榜ゴロ、特殊知能暴力集団、暴力団密接関係者および その他の暴力的な要求行為もしくは法的な責任を超えた不 当要求を行う集団または個人)であることが判明した場合( は、当社はかかる事由が生じた時点以降いつでも、何等の催 告を要することなく、保証契約の全部または一部を解除でき るものとします。

#### 第8条(約款の変更)

ハローバッファロー

(https://www不要

86886.jp/TEL

当社は、当社所定の方法により、変更後の約款の効力発生 日の1か月前までに、この約款を変更する旨および変更後の 内容とその効力発生日をお客様に通知(当社ホームページ (https://www.buffalo.jp/)に掲載する方法を含みます。)する ことにより、この約款を変更できるものとします。お客様はそ の責任において随時この約款を確認し、最新の約款をご承 諾のうえご利用いただくものとします。

 $\ensuremath{\ensuremath{\mathbb{W}}}$  We provide technical and customer support only to Japanese OS. We provide technical and customer support only in Japanese language We provide technical and customer support only for use in Japan.

サポートセンターへのお問い合わせ先

サポートセンターへお問い合わせいただく際は、下記

アドレスをブラウザーのアドレスバー (URL欄) に入力

するか、QRコードを読み込みアクセスしてください。

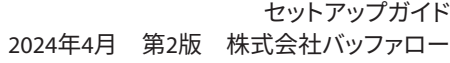

- ACアダプターまたは電源ケーブルは、必ず本製品 付属のものをお使いください。 本製品付属以外のACアダプターまたは電源ケー **強制** ブルをご使用になると、電圧や端子の極性が異な ることがあるため、発煙、発火の原因になります。 直射日光の当たる場所、熱気のこもる場所、暖房 器具の近くには設置しないでください。 本製品およびケーブル類は、小さなお子様の手が 届かないように配置してください。

強制 触ってけがをする恐れがあります。

- 禁止 故障や変形の原因になります。